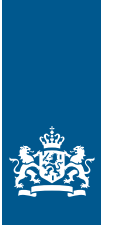

Rijksdienst voor Ondernemend Nederland

# Aan de slag met het online formulier voor de rapportageverplichting werkgebonden personenmobiliteit (WPM)

In opdracht van het ministerie van Infrastructuur en Waterstaat

- vrijwillige fase -

>> Duurzaam, Agrarisch, Innovatief en Internationaal ondernemen

# Inhoudsopgave

| 1  | Inleiding                                                                                    | 3                 |
|----|----------------------------------------------------------------------------------------------|-------------------|
| 2  | Het online formulier<br>2.1 Inloggen<br>2.2 Het formulier doorlopen<br>2.3 Gegevens indienen | 4<br>4<br>9<br>11 |
| 3  | Versturen van gegevens<br>3.1 Verzenden                                                      | 17<br>17          |
| Bi | ijlage: Begrippenlijst                                                                       | 19                |

# 1 Inleiding

# Uw rapportage voorbereiden

Deze handleiding is een hulpmiddel om het online formulier in te vullen voor de rapportageverplichting werkgebonden personenmobiliteit (WPM).

In deze handleiding leest u hoe u de gegevens indient over het zakelijk verkeer en het woon-werkverkeer in uw organisatie.

#### Handreiking gegevensverzameling WPM

Let op: welke gegevens u nodig heeft, staat in de handreiking 'Gegevensverzameling werkgebonden personenmobiliteit'. Neem die handreiking nauwkeurig door voor u het online formulier invult.

# U vindt de handreiking hier.

Liggen de gegevens die u nodig heeft klaar? Dan duurt het minder dan 1 uur om het online formulier in te vullen.

#### Het formulier

U dient uw gegevens voor de rapportageverplichting WPM in door het online formulier in te vullen en op te sturen. Het online formulier berekent de CO<sub>2</sub>-uitstoot voor u.

U vindt het online formulier op Mijn RVO.

# 2 Het online formulier

# 2.1 Inloggen

U logt op het online formulier in met eHerkenning. Hiervoor heeft u minimaal niveau eH2+ met machtiging RVO-diensten nodig. Heeft uw organisatie nog geen eHerkenning, of heeft u een eHerkenningsmiddel dat niet niveau 2+ of hoger is? Volg dan onderstaande stappen om eHerkenning aan te vragen, of het niveau aan te passen.

Heeft u al eHerkenning? Ga op pagina 6 van deze handleiding naar het kopje 'Eerste keer inloggen'.

### eHerkenning aanvragen

- Ga naar eHerkenning aanvragen.
- Kies een leverancier uit het overzicht op eHerkenning.nl.
- Dien een aanvraag in. U heeft daarvoor de volgende gegevens nodig:
  - KvK-nummer
  - KvK-naam organisatie
  - Persoonsgegevens die eHerkenning moet gebruiken
  - E-mailadres van de persoon die eHerkenning gaat gebruiken
  - Telefoonnummer van de persoon die eHerkenning gaat gebruiken
  - Heeft uw organisatie nog niet eerder een aanvraag gedaan? Dan heeft u een kopie identiteitsbewijs nodig van de wettelijke vertegenwoordigers van uw organisatie om een machtigingenbeheerder aan te stellen binnen de KvK-organisatie.
- Accepteer de voorwaarden.
- Voltooi de aanvraag.
- Binnen 5 werkdagen ontvangt u op het opgegeven e-mailadres uw gebruikersnaam en wachtwoord. Wij raden u aan uw wachtwoord gelijk te veranderen. U doet dat door in te loggen bij de leverancier die u heeft gekozen en een eigen wachtwoord in te stellen.
- Heeft u al wel eHerkenning, maar niet het juiste niveau of machtiging? Neem dan contact op met de leverancier van uw eHerkenningsmiddel of met de machtigingenbeheerder in uw organisatie. Als uw organisatie een beheermodule heeft, is aanpassing van de machtiging direct mogelijk.
- Als u voor de 1<sup>e</sup> keer inlogt op Mijn RVO in het online formulier verschijnt een pop-up scherm waarmee u uw gebruikersprofiel kunt aanmaken:
  - Controleer de ingevulde gegevens en pas aan waar nodig.
  - Vul de ontbrekende gegevens in.
  - Sla uw profiel op.

### Een intermediair machtigen

Wilt u dat een intermediair het online formulier invult voor uw organisatie? Dan moet u de intermediair machtigen. Dit regelt u op Mijn RVO door boven in de balk te gaan naar 'Mijn dossier' en daar rechtsonder bij 'Machtigingen' te klikken op de knop Registreren en beheren.

Als u bent ingelogd op het online formulier, kunt u de benodigde gegevens van uw organisatie indienen.

### Eerste keer inloggen

Via deze stappen logt u in op het online formulier:

Stap 1. Ga naar <u>www.rvo.nl/rapportagewpm</u>. Klik op de knop 'Uw gegevens direct doorgeven'.

# Rapportageverplichting Werkgebonden Personenmobiliteit

Gepubliceerd op: 4 april 2023

Heeft uw organisatie 100 of meer werknemers? Dan bent u vanaf 1 januari 2024 verplicht te rapporteren over het zakelijke verkeer en het woon-werkverkeer van uw medewerkers. Dit is de rapportageverplichting werkgebonden personenmobiliteit (WPM).

Uw gegevens direct doorgeven

# Op deze pagina:

- Voor wie?
- Vanaf wanneer indienen?
- Uw rapportage voorbereiden
- Gegevens doorgeven

- 🕹 Toezicht en handhaving
- Waarom rapporteren?
- 🕹 Uw rol als werkgever
- Omgevingsdiensten

Stap 2. U komt op Mijn RVO, de online omgeving waar u zaken regelt bij Rijksdienst voor Ondernemend Nederland (RVO). Klik bij Rapportage op de knop 'Doorgeven' om uw gegevens in te dienen.

|                                                                                                    | Rijksdienst voor Ondernemend<br>Nederland       |
|----------------------------------------------------------------------------------------------------|-------------------------------------------------|
| mijn.rvo.ni                                                                                                    | Zoeken                                          |
| Home > Registratie en melding doorgeven > Rapportageverplichting werkgebonden personenn                                                                                                    | nobiliteit                                      |
| Mijn melding voor Rapportageverplichting werkgebonden personenm<br>U rapporteert hier voor de rapportageverplichting werkgebonden personenmobiliteit. U logt in<br>en machtiging RVO diensten op niveau 2+. | obiliteit<br>met minimaal eHerkenning niveau 2+ |
| Direct regelen Rapportage Doorgeven Mijn dossier Openen                                                                                                    |                                                 |

Stap 3. Als u bij Rapportage op 'Doorgeven' heeft geklikt, ziet u onderstaande pagina. Kies minimaal het niveau 2+ (EH2+) of hoger en klik op 'Inloggen'.

- Selecteer de leverancier van uw eHerkenningsmiddel.
- Log in met uw gebruikersnaam en wachtwoord.
- U wordt doorgeleid naar het online formulier.

| mijn.rvo.nl                                             |                                                                                                |  |  |  |
|---------------------------------------------------------|------------------------------------------------------------------------------------------------|--|--|--|
| Home > Login                                            |                                                                                                |  |  |  |
| Inloggen op                                             | mijn.rvo.nl                                                                                    |  |  |  |
| EHerkenning                                             |                                                                                                |  |  |  |
| U bent <b>ondernemer</b> en<br>Of u logt in namens een  | U bent <b>ondernemer</b> en ingeschreven bij KVK.<br>Of u logt in namens een <b>gemeente</b> . |  |  |  |
| Meer informatie leest u<br>Zaken regelen bij RVO.       | Meer informatie leest u op onze pagina<br>Zaken regelen bij RVO.                               |  |  |  |
| Lukt het inloggen niet?                                 | Lukt het inloggen niet? Ga naar <u>Hulp bij inloggen</u> .                                     |  |  |  |
| Kies het niveau van het middel waarmee u wilt inloggen. |                                                                                                |  |  |  |
| CH/2+ Inloggen                                          |                                                                                                |  |  |  |
| EH/3                                                    | Inloggen                                                                                       |  |  |  |

# Mijn dossier

Via 'Mijn dossier' op Mijn RVO krijgt u een overzicht van uw gegevens. Op die pagina kunt u ook uw gegevens wijzigen. Daarnaast kunt u in 'Mijn dossier' een andere organisatie machtigen om uw gegevens in te dienen. Nadat u het online formulier heeft ingevuld, krijgt u een verslag (rapportage) met uw resultaten. Dat verslag vindt u ook via Mijn dossier.

|                                                                                                    | Rijksdienst voor Ondernemend<br>Nederland           |   |
|----------------------------------------------------------------------------------------------------|-----------------------------------------------------|---|
| mijn.rvo.nl                                                                                                    | Zoeken                                              | Q |
| Home > Registratie en melding doorgeven > Rapportageverplichting werkgebonden persone                                                                                                    | nmobiliteit                                         |   |
| Mijn melding voor Rapportageverplichting werkgebonden personenn<br>U rapporteert hier voor de rapportageverplichting werkgebonden personenmobiliteit. U logt<br>en machtiging RVO diensten op niveau 2+. | mobiliteit<br>In met minimaal eHerkenning niveau 2+ |   |
| Direct regelen Rapportage Doorgeven Openen Openen                                                                                                    |                                                     |   |

# 2.2 Het formulier doorlopen

Hieronder leest u hoe het online formulier werkt.

U kunt met uw muis en met tab door het formulier gaan.

# Tabbladen

Aan de linkerkant van het formulier ziet u de tabbladen van het formulier. Als u een tabblad heeft afgerond, verschijnt erachter een vinkje. Wilt u later iets aanpassen of toevoegen aan een tabblad met een vinkje? Klik dan op dat tabblad. U kunt alleen klikken op tabbladen waarop u gegevens heeft ingevuld.

# Volgende stap

StartpaginaImage: ContactgegevensImage: ContactgegevensImage: ContactgegevensContactgegevensImage: ContactgegevensImage: ContactgegevensAlgemeenImage: ContactgegevensImage: ContactgegevensZakelijk lease en/of eigenImage: ContactgegevensVakelijk verkeer viaImage: ContactgegevensMoon-Werk VerkeerImage: ControlerenControlerenImage: Contactgegevens

De knop 'Volgende stap' heeft 2 functies:

- Door op 'Volgende stap' te klikken, krijgt u een volgende vraag (zie onderstaande afbeelding). Let op: heeft u een ja/nee vraag beantwoord? Dan krijgt u vanzelf de volgende vraag.
- 2. Als u het aantal kilometers heeft ingevuld bij een vervoermiddel ziet u rechts de berekende CO<sub>2</sub>-uitstoot nadat u op 'Volgende stap' klikt. Het formulier onthoudt de ingevulde kilometers, zolang u ingelogd blijft. U kunt daarom altijd teruggaan naar een eerder tabblad.

| Vul hieronder het aan                      | tal zakelijke voertuigkilometers | in  |    |                         |
|--------------------------------------------|----------------------------------|-----|----|-------------------------|
| Auto (plug-in) hybride (benzine of diesel) |                                  | 120 | km | (0 kg CO <sub>2</sub> ) |
| Vorige stap                                |                                  |     |    | Volgende stap           |

# i-veldjes

De i-veldjes vindt u bij vragen en achter een berekening in het formulier. Ze geven meer uitleg over een vraag of een woord. Als u de kilometers heeft ingevuld bij een vervoermiddel kunt u de berekening zien bij het i-veldje. Klik 1 keer op het i-veldje voor de uitleg, klik nog een keer om de uitleg weg te halen.

| Was er in uw organisatie in 2022 sprake van zakelijk verkeer? *<br>Vorige stap | Ia                                                                                            | <b>E</b> r is sprake van zakelijk verkeer wanneer een onderneming of<br>een andere rechtspersoon, zoals een stichting of coöperatie,<br>een werknemer laat reizen voor het werk. Woon-werk verkeer<br>valt hier niet onder. |
|--------------------------------------------------------------------------------|-----------------------------------------------------------------------------------------------|----------------------------------------------------------------------------------------------------|
| OV-vervoersbewijzen (trein, bus, tram, metro)                                  | €12                                                                                           | 80 km (0 kg CO <sub>2</sub> )                                                                                                    |
|                                                                                | Kg CO <sub>2</sub> -uitstoot<br>gram CO <sub>2</sub> -uitstoo<br>Kg CO <sub>2</sub> -uitstoot | = gedeclareerde Euro's * ov kilometers per Euro *<br>ot van de brandstof per reizigerskilometer / 1000.<br>= 12 * 6,67 * 3 /1000                                                                                            |

# **Online formulier menubalk**

In de afbeelding hieronder ziet u een paar opties van het online formulier.

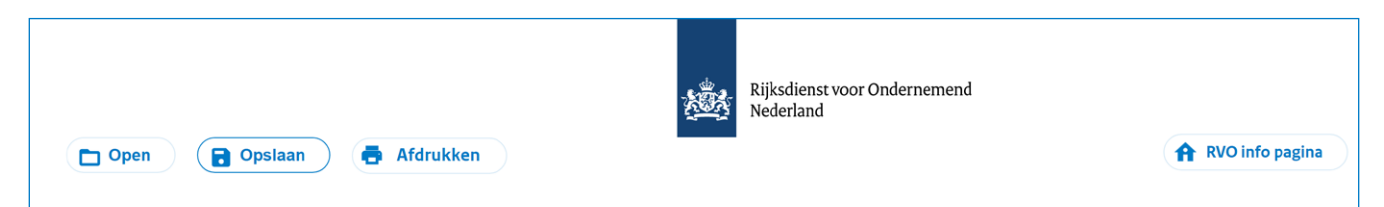

# Open

Was u gestopt met invullen? Log dan opnieuw in via Mijn RVO en klik op 'Open'. Kies het bestand dat u eerder op uw computer of systeemomgeving hebt opgeslagen. Ga dan verder met invullen.

# Tussentijds opslaan

- U kunt op elk moment uw rapportage opslaan en later verder gaan.
   Let op: sla tussentijds op als u later verder gaat met invullen, of als u langer dan 15 minuten niets doet in het formulier. Als u dit niet doet, gaan uw ingevulde gegevens verloren.
- 2. Door op 'Opslaan' te klikken, downloadt u een bestand met uw ingevulde gegevens. Sla dit bestand op in uw computer of systeemomgeving. Eventueel kunt u de naam van het bestand

wijzigen (behoud daarbij wel .tfa als extensie). Zo kunt u er later mee verder gaan.

# Afdrukken

Met 'Afdrukken' kunt u tussendoor of aan het eind de ingevulde gegevens afdrukken.

#### **RVO** info pagina

Als u wilt terugkeren naar Mijn RVO terwijl u het formulier invult, klikt u op 'RVO info pagina'. Er opent dan een nieuw tabblad naar die omgeving.

# 2.3 Gegevens indienen

Als u het online formulier heeft geopend, komt u op de Startpagina (zie de afbeelding hieronder). Lees de tekst goed door en klik dan onderaan op 'Volgende stap'. U komt dan in het tabblad Relatiegegevens.

### Startpagina

#### Aanleiding

In het Klimaatakkoord zijn afspraken gemaakt tussen overheden en het bedrijfsleven over verduurzaming van onder meer de werkgebonden personenmobiliteit. Om de CO<sub>2</sub>-uitstoot van werkgebonden personenmobiliteit te verminderen komt er een rapportageverplichting voor werkgevers met 100 of meer werknemers.

Op dit moment geldt de verplichting om te rapporteren nog niet. U mag echter wel vrijwilllig gegevens indienen via dit formulier. Daarmee krijgt u inzicht in de CO2-uitstoot van het zakelijk verkeer en het woon-werk verkeer in uw organisatie.

#### Rapportagejaar

Met dit formulier dient u vrijwillig gegevens in over 2022.

Rapportageverplichting werkgebonden personenmobiliteit - Hoe verzamel ik de benodigde gegevens?

In dit formulier gebruiken we voor de leesbaarheid overal het woord 'verkeer' in plaats van 'mobiliteit'.

Voordat u gegevens over zakelijk verkeer en/of woon-werk verkeer in uw organisatie gaat invoeren, is het van belang dat u de juiste gegevens bij de hand heeft.

Als u de juiste gegevens bij de hand heeft duurt het invoeren minder dan een uur. Daarom is het belangrijk dat u goed weet welke gegevens nodig zijn en hoe u die in uw administratie verzamelt.

In de verschillende categorieën vult u per vervoermiddel en brandstoftype het totaal aantal kilometers in dat in het afgelopen jaar is gereisd. Als de organisatie meerdere vestigingen heeft die hetzelfde KVK-nummer hebben dan telt u de gegevens van die vestigingen bij elkaar op.

Om u te helpen bij het verzamelen van de juiste gegevens heeft het ministerie van Infrastructuur en Waterstaat de "Handreiking gegevensverzameling werkgebonden personenmobiliteit" opgesteld. Het is aan te bevelen dat u deze handreiking leest voordat u verder gaat naar het formulier in dit platform. De handreiking kunt u vinden op www.rvo.nl.

#### Meer informatie

Heeft u vragen over dit formulier, neem telefonisch contact met ons op via 088 042 42 42 (ondernemer) of 088 042 47 47 (particulier).

#### Privacybeleid

Wij gaan zorgvuldig om met uw persoonsgegevens. Lees meer over ons privacybeleid.

#### 🛕 Opslaan

Sla uw gegevens regelmatig op. Doet u 15 minuten niets in het formulier? Dan sluit het formulier. Niet opgeslagen gegevens gaan dan verloren en moet u opnieuw invullen.

#### Wilt u op een later moment verdergaan?

Klik op Opslaan rechtsboven in het scherm. U kunt nu het formulier op uw computer opslaan. Wilt u het opgeslagen formulier weer openen? Klik op Open rechtsboven in het scherm. Kies uw bestand en klik op Openen. U kunt nu verdergaan met invullen.

Volgende stap

#### Relatiegegevens

Op het tabblad 'Relatiegegevens' staan de gegevens van uw organisatie. Als een intermediair uw formulier invult, staan daar ook de gegevens van de intermediair. In de afbeelding hieronder ziet u een voorbeeld.

Als u of een intermediair inlogt met eHerkenning worden er automatisch gegevens van uw organisatie, en van de intermediair als die voor u indient, uit de systemen van RVO gehaald. Deze gegevens zijn uw relatienummer bij RVO, de naam van uw organisatie en het bezoekadres van uw hoofdkantoor of hoofdvestiging. Deze gegevens komen in het formulier. In de afbeelding hieronder ziet u een voorbeeld.

Controleer of uw gegevens kloppen. Als ze niet goed zijn, kunt u dit later aanpassen in 'Mijn dossier' op Mijn RVO.

Klik op 'Volgende stap' onderaan het scherm om naar het volgende tabblad te gaan. U komt dan in het tabblad 'Contactgegevens'.

# Relatiegegevens

Uw gegevens als gemachtigde Relatienummer KVK-nummer Naam Adres

876543210 00000001 T. Voorbeeld Voorbeeld 1 1234 ZZ Voorbeeld

Gegevens van de relatie voor wie u dit formulier invultRelatienummer012345678KVK-nummer00000002NaamA. IndienerBedrijfsstraat 26789 TT Test

Bovenstaande gegevens halen wij uit ons systeem. Kloppen de gegevens niet? U kunt deze wijzigen in Mijn dossier op **mijn.rvo.nl**.

U kunt nu verdergaan met dit formulier.

# Vorige stap

Volgende stap

# Contactgegevens

In het tabblad Contactgegevens vragen we u om contactgegevens in te vullen van de persoon waarmee RVO contact kan opnemen als er vragen zijn over de ingevulde gegevens.

| Contactgegevens                                                                                                    | Verplichte velden zijn aangegeven met: *                                                                                                    |
|----------------------------------------------------------------------------------------------------|----------------------------------------------------------------------------------------------------|
| Vul hier de naam en de contactgegevens<br>vragen zijn over de ingevulde gegevens.<br>waarvoor een gemachtigde indient.<br>Dit mailadres wordt ook gebruikt om u t<br>met de gegevens die u heeft verstrekt. | s in van de persoon waarmee RVO contact kan opnemen als er<br>Dit is in principe een werknemer van de organisatie die indient of<br>se informeren, waar u na indiening een rapport kunt downloaden |
| Vul de contactgegevens in van een medewe<br>gemachtigde indient                                                                                                    | rker van de organisatie die indient of waarvoor een                                                                                                    |
| Voorletters *                                                                                                    |                                                                                                    |
| Tussenvoegsels                                                                                                    |                                                                                                    |
| Achternaam *                                                                                                    |                                                                                                    |
| E-mailadres *                                                                                                    |                                                                                                    |
| Telefoonnummer *                                                                                                    |                                                                                                    |
| Vorige stap                                                                                                    | Volgende stap                                                                                                    |

Als u de contactgegevens heeft ingevuld, klikt u weer op 'Volgende stap'. U komt dan in het tabblad 'Algemeen'.

# Algemeen

In het tabblad 'Algemeen' krijgt u een aantal vragen over uw organisatie. U krijgt alleen de vragen die voor uw organisatie gelden.

| <u>Startpagina</u>                          |              | Algemeen                                                                                                    | Verplichte vragen zijr | n aangegeven met * |
|---------------------------------------------|--------------|----------------------------------------------------------------------------------------------------|------------------------|--------------------|
| <u>Relatiegegevens</u>                      |              | Bood u uw werknemers in 2022 voorzieningen of vergoedingen aan                                                                            | voor 🖲 Ja              | i 🗹 Wijzig         |
| <u>Contactgegevens</u>                      | $\checkmark$ | zakelijk verkeer en/of woon-werk verkeer (bijvoorbeeld een lease au<br>een mobiliteitskaart, mogelijkheid om reiskosten te declareren)? * | ito,                   |                    |
| <u>Algemeen</u>                             |              |                                                                                                    |                        |                    |
| Zakelijke lease en/of eigen<br>wagenpark    |              | Wilt u vrijwillig gegevens invoeren? *                                                                                                    | Ia 💿                   | i 🕜 Wijzig         |
| Zakelijk verkeer via<br>mobiliteitsdiensten |              | Aantal werknemers on 1 januari 2022 van alle vestigingen in                                                                               | 550                    |                    |
| Declaraties zakelijk verkeer                |              | Nederland met hetzelfde KVK-nummer. *                                                                                                    | 550                    | VVijzig            |
| Woon-Werk Totaal                            |              |                                                                                                    |                        |                    |
| Woon-Werk Vestigingen                       |              | Was er in uw organisatie in 2022 sprake van woon-werk verkeer? *                                                                          | 🖲 Ja                   | i 🕼 Wiizig         |
| Controleren                                 |              |                                                                                                    |                        |                    |
|                                             |              | Was er in uw organisatie in 2022 sprake van zakelijk verkeer? *                                                                           | ☑ Ja<br>○ Nee          | 0                  |
|                                             |              | Vorige stap                                                                                                    |                        | Volgende stap      |
|                                             |              |                                                                                                    |                        |                    |

# Voorbeeld tabblad Zakelijke Lease en/of eigen wagenpark

Het voorbeeld hieronder laat zien hoe het tabblad Zakelijke lease en/of eigen wagenpark eruit ziet. U krijgt eerst de vraag of binnen uw organisatie gebruik is gemaakt van vervoermiddelen die zijn geleased en/of die eigendom zijn van de organisatie. In het voorbeeld hieronder is het antwoord daarop 'Ja'. Daarna kunt u uit meerdere combinaties van vervoermiddelen en brandstoftypes kiezen die allemaal vallen onder Zakelijke lease, of eigen wagenpark.

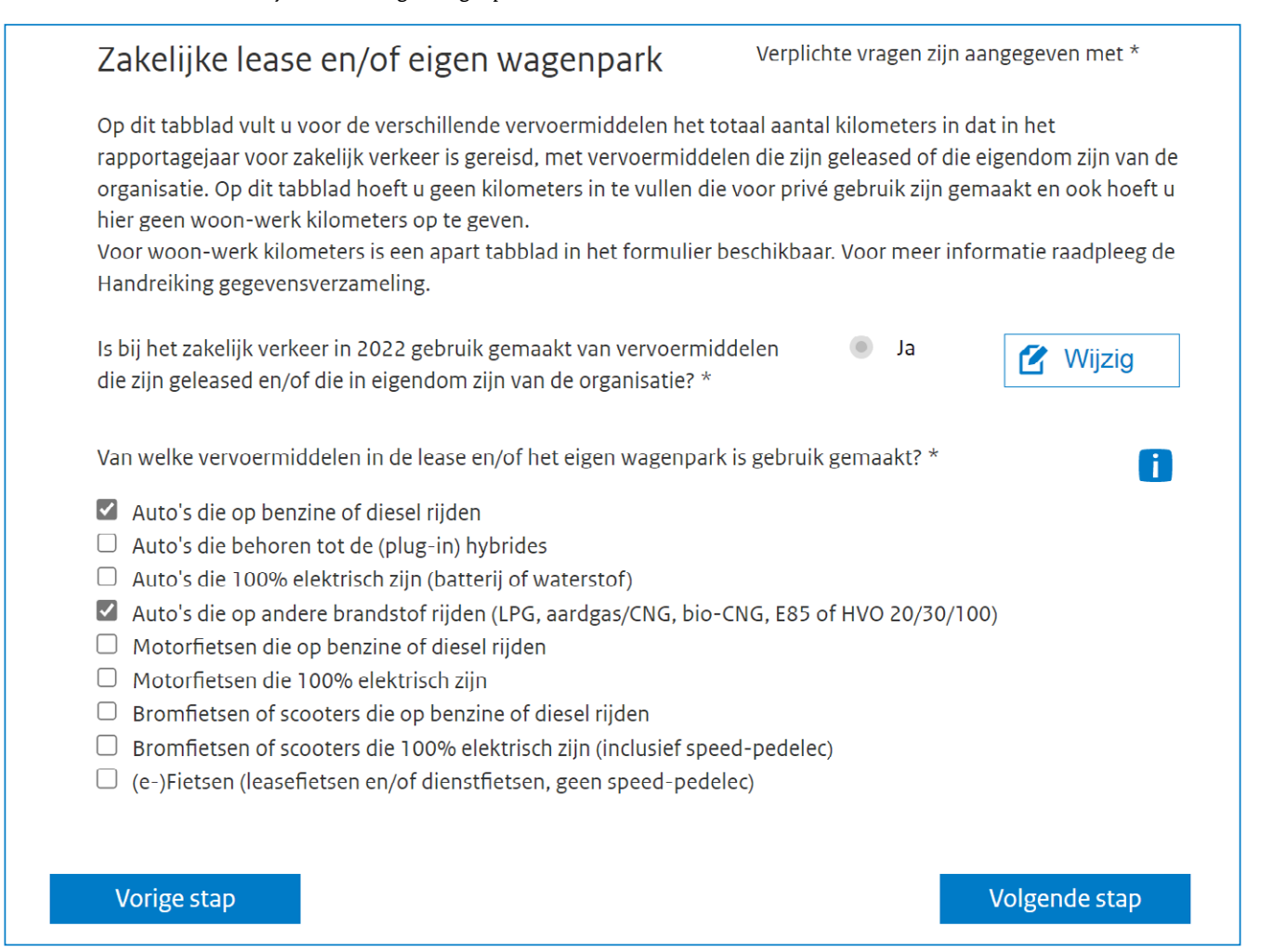

In de berekening van de CO<sub>2</sub>-uitstoot voor alle autocategorieën wordt rekening gehouden met een carpoolfactor. Hiervoor is gekozen, omdat er soms meer mensen in een auto zitten. Daarom ziet u in het i-veld een extra stap in de berekening, namelijk een bezettingsgraad van 1,066665. Meer informatie over deze berekening vindt u in de handreiking 'Gegevensverzameling werkgebonden personenmobiliteit' op **rvo.nl/rapportagewpm.** Als u kilometers heeft ingevuld bij de autocategorieën worden deze met de carpoolfactor omgerekend naar reizigerskilometers (rkm) De organisatie in dit voorbeeld heeft gebruik gemaakt van de volgende vervoermiddelen:

- Auto's die op benzine of diesel rijden.
- Auto's die op andere brandstof rijden (LPG, aardgas/CNG, bio-CNG, E85 of HVO20/30/100).

# Andere brandstoffen

Voor auto's die op benzine rijden en auto's die op diesel rijden, is in dit voorbeeld 100 kilometer ingevoerd. Vervolgens berekent het online formulier de CO<sub>2</sub>-uitstoot.

In dit voorbeeld is bij de categorie 'Auto andere brandstof' van iedere brandstof bekend hoeveel kilometer er is gereisd. Voor auto LPG was dit 50 km, voor auto aardgas/CNG was dit 10 km. Als de kilometers zijn ingevuld, berekent het online formulier de CO<sub>2</sub>-uitstoot.

# Totaal berekening tabblad Zakelijke lease en/of eigen wagenpark

In dit voorbeeld ziet u onderaan de afbeelding de totale CO<sub>2</sub>-uitstoot voor het onderdeel Zakelijke lease en/of eigen wagenpark: dit is 41 kilogram (kg) CO<sub>2</sub>. De CO<sub>2</sub>-uitstoot per reizigerskilometer is 146,27. Let op: weet u het aantal gereden kilometers niet van iedere andere brandstof? Tel dan alle kilometers bij elkaar op die uw werknemers reden met andere brandstoffen. Vul dat totaal in bij het veld 'Auto andere brandstoffen'.

| Vul hieronder het aantal zakelijke voertuigkilometers in.         |                 |       |                          |
|-------------------------------------------------------------------|-----------------|-------|--------------------------|
| Auto benzine                                                      | 100             | km    | (15 kg CO <sub>2</sub> ) |
| Auto diesel                                                       | 100             | km    | (16 kg CO <sub>2</sub> ) |
|                                                                   |                 |       | Wiizig                   |
|                                                                   |                 |       |                          |
| Is van de auto's die on andere brandstoffen rijden ner brandsto   | of bekend       | la la |                          |
| hoeveel kilometers ermee is gereisd? *                            | of bekend       |       | U                        |
|                                                                   |                 |       | 🕜 Wijzig                 |
|                                                                   |                 |       |                          |
| Vul hieronder, voor zover relevant, het aantal zakelijke voertuig | gkilometers in. |       |                          |
| Auto LPG                                                          | 50              | km    | (8 kg CO <sub>2</sub> )  |
| Auto aardgas/CNG                                                  | 10              | km    | (1 kg CO <sub>2</sub> )  |
| Auto bio-CNG                                                      | 0               | km    | (0 kg CO <sub>2</sub> )  |
| Auto E85                                                          | 0               | km    | (0 kg CO <sub>2</sub> )  |
| Auto HVO20/HVO30                                                  | 0               | km    | (0 kg CO <sub>2</sub> )  |
| Auto HVO100                                                       | 0               | km    | (0 kg CO <sub>2</sub> )  |
|                                                                   |                 |       |                          |
|                                                                   |                 |       | 🗹 Wijzig                 |
|                                                                   |                 |       |                          |
| Berekeningen binnen onderdeel Lease en/of eigen wage              | enpark          |       |                          |
| Totaal aantal reizigerskilometers (rkm)                           | 277             |       | rkm                      |
| Totaal berekende CO <sub>2</sub> -uitstoot (kg CO <sub>2</sub> )  | 41              |       | kg CO <sub>2</sub>       |
| $CO_2$ -uitstoot per reizigerskilometer (g $CO_2$ per rkm)        | 146,27          |       | g CO2 per rkm            |

Heeft u alle gegevens ingevuld? Dan ziet u op het tabblad 'Controleren' een overzicht van al uw ingevulde gegevens. U ziet ook de berekende gegevens over de CO<sub>2</sub>-uitstoot.

# 3 Versturen van gegevens

# 3.1 Verzenden

Als u alle gegevens over het zakelijk verkeer en/of woon-werkverkeer van uw organisatie heeft ingevuld, komt u op het tabblad 'Controleren'. Controleer uw ingevulde gegevens goed. Wilt u gegevens aanpassen, klik dan op een van de tabbladen.

| <u>Startpagina</u>     | <b>~</b> |
|------------------------|----------|
| <u>Relatiegegevens</u> | <b>v</b> |
| <u>Contactgegevens</u> | <b>~</b> |

# Controleren

Kloppen de onderstaande ingevulde gegevens? Dan kunt u het formulier versturen. Zijn de gegevens onjuist of onvolledig? Wijzig dit dan eerst op de vorige pagina's. Relatiegegevens wijzigt u in Mijn dossier op mijn.rvo.nl.

# Versturen

Onderaan de pagina staat een uitleg hoe wij met uw gegevens omgaan. Voordat u de gegevens verstuurt, kunt u ervoor kiezen om akkoord te gaan dat uw gegevens voor onderzoeksdoeleinden worden gebruikt.

• De door mij verstrekte gegevens mogen gebruikt worden voor de hierboven beschreven onderzoeksdoeleinden.

| <ul> <li>De gegevens die u in de vrijwillige fase verstrekt worden opgeslagen in de database van RVO. Deze gegevens worden niet doorgestuurd naar de omgevingsdienst. Het ministerie van IenW en RVO willen deze gegevens wergaag gebruiken voor onderzoek (zie ook het kader "welk onderzoek wordt met de gegevens gedaan"). Voor het gebruik van uw gegevens gelden de volgende randvoorwaarden:</li> <li>De gegevens worden anoniem gemaakt, dat wil zeggen dat alle informatie over de organisatie en over de contactpersoon wordt verwijderd.</li> <li>De gegevens worden alleen toegankelijk gemaakt voor RVO, lenW en enkele kennisinstituten (KiM, TNO PgL).</li> <li>De geanonimiseerde gegevens blijven binnen RVO bewaard tot maximaal 2030, de eindtijd van dit ontwerpbesluit. Ze worden dan verwijderd.</li> <li>Welk onderzoek wordt met de gegevens gedaan?</li> <li>Met de door u verstrekte gegevens wordt onderzoek gedaan om: <ul> <li>De vrijwillige fase te monitoren (hoeveel werkgevers, welke branches enz.).</li> <li>Het formulier, de toelichting en andere communicatiemiddelen te verbeteren.</li> <li>Te bepalen in hoeverre het emissieplafond al wordt gehaald.</li> </ul> </li> <li>De door mij verstrekte gegevens mogen gebruikt worden voor de hierboven beschreven onderzoeksdoeleinden.</li> <li>Nadat u het formulier heeft verstuurd, kunt u het overzicht van uw ingevulde gegevens als pdf-bestand opslaan.</li> <li>Er wordt ook een rapportage aangemaakt in pdf formaat. In deze rapportage zijn ook tips en adviezen opgenomen hoe u het zakelijke verkeer en woon-werk verkeer in de organisatie (verder) kunt verduurzamen. U ontvangt hierover een e-mail waarin is uitgelegd waar in het platform u deze rapportage kunt downloaden.</li> </ul> | Wat gebeurt er met mijn gegevens?                                                                                              |                                                                                              |
|----------------------------------------------------------------------------------------------------|----------------------------------------------------------------------------------------------------|----------------------------------------------------------------------------------------------|
| graag gebruiken voor onderzoek (zie ook het kader "welk onderzoek wordt met de gegevens gedaan"). Voor he gebruik van uw gegevens gelden de volgende randvoorwaarden: <ul> <li>De gegevens worden anoniem gemaakt, dat wil zeggen dat alle informatie over de organisatie en over de contactpersoon wordt verwijderd.</li> <li>De gegevens worden alleen toegankelijk gemaakt voor RVO, IenW en enkele kennisinstituten (KiM, TNO PBL).</li> <li>De geanonimiseerde gegevens blijven binnen RVO bewaard tot maximaal 2030, de eindtijd van dit ontwerpbesluit. Ze worden dan verwijderd.</li> </ul> Welk onderzoek wordt met de gegevens gedaan? Met de door u verstrekte gegevens wordt onderzoek gedaan om: <ul> <li>De vrijwillige fase te monitoren (hoeveel werkgevers, welke branches enz.).</li> <li>Het formulier, de toelichting en andere communicatiemiddelen te verbeteren.</li> <li>Te bepalen in hoeverre het emissieplafond al wordt gehaald.</li> </ul> De door mij verstrekte gegevens mogen gebruikt worden voor de hierboven beschreven onderzoeksdoeleinden. Nadat u het formulier heeft verstuurd, kunt u het overzicht van uw ingevulde gegevens als pdf-bestand opslaan. Er wordt ook een rapportage aangemaakt in pdf formaat. In deze rapportage zijn ook tips en adviezen opgenomen hoe u het zakelijke verkeer en woon-werk verkeer in de organisatie (verder) kunt verduurzamen. U ontvangt hierover een e-mail waarin is uitgelegd waar in het platform u deze rapportage kunt downloaden. Voriee stap                                                                                                    | De gegevens die u in de vrijwillige fase verstrekt worden opges<br>worden niet doorgestuurd naar de omgevingsdienst. Het minis | agen in de database van RVO. Deze gegevens<br>terie van IenW en RVO willen deze gegevens wel |
| <ul> <li>gebruik van uw gegevens gelden de volgende randvoorwaarden:</li> <li>De gegevens worden anoniem gemaakt, dat wil zeggen dat alle informatie over de organisatie en over de contactpersoon wordt verwijderd.</li> <li>De gegevens worden alleen toegankelijk gemaakt voor RVO, IenW en enkele kennisinstituten (KiM, TNO PBL).</li> <li>De geanonimiseerde gegevens blijven binnen RVO bewaard tot maximaal 2030, de eindtijd van dit ontwerpbesluit. Ze worden dan verwijderd.</li> <li>Welk onderzoek wordt met de gegevens gedaan?</li> <li>Met de door u verstrekte gegevens wordt onderzoek gedaan om: <ul> <li>De vrijwillige fase te monitoren (hoeveel werkgevers, welke branches enz.).</li> <li>Het formulier, de toelichting en andere communicatiemiddelen te verbeteren.</li> <li>Te bepalen in hoeverre het emissieplafond al wordt gehaald.</li> </ul> </li> <li>De door mij verstrekte gegevens mogen gebruikt worden voor de hierboven beschreven onderzoeksdoeleinden.</li> <li>Nadat u het formulier heeft verstuurd, kunt u het overzicht van uw ingevulde gegevens als pdf-bestand opslaan.</li> <li>Er wordt ook een rapportage aangemaakt in pdf formaat. In deze rapportage zijn ook tips en adviezen opgenomen hoe u het zakelijke verkeer en woon-werk verkeer in de organisatie (verder) kunt verduurzamen. U ontvangt hierover een e-mail waarin is uitgelegd waar in het platform u deze rapportage kunt downloaden.</li> </ul>                                                                                                    | graag gebruiken voor onderzoek (zie ook het kader "welk onde                                                                   | rzoek wordt met de gegevens gedaan"). Voor het                                               |
| <ul> <li>De gegevens worden anoniem gemaakt, dat wil zeggen dat alle informatie over de organisatie en over de contactpersoon wordt verwijderd.</li> <li>De gegevens worden alleen toegankelijk gemaakt voor RVO, IenW en enkele kennisinstituten (KiM, TNO PBL).</li> <li>De geanonimiseerde gegevens blijven binnen RVO bewaard tot maximaal 2030, de eindtijd van dit ontwerpbesluit. Ze worden dan verwijderd.</li> <li>Welk onderzoek wordt met de gegevens gedaan?</li> <li>Met de door u verstrekte gegevens wordt onderzoek gedaan om: <ul> <li>De vrijwillige fase te monitoren (hoeveel werkgevers, welke branches enz.).</li> <li>Het formulier, de toelichting en andere communicatiemiddelen te verbeteren.</li> <li>Te bepalen in hoeverre het emissieplafond al wordt gehaald.</li> </ul> </li> <li>De door mij verstrekte gegevens mogen gebruikt worden voor de hierboven beschreven onderzoeksdoeleinden.</li> <li>Nadat u het formulier heeft verstuurd, kunt u het overzicht van uw ingevulde gegevens als pdf-bestand opslaan.</li> <li>Er wordt ook een rapportage aangemaakt in pdf formaat. In deze rapportage zijn ook tips en adviezen opgenomen hoe u het zakelijke verkeer en woon-werk verkeer in de organisatie (verder) kunt verduurzamen. U ontvangt hierover een e-mail waarin is uitgelegd waar in het platform u deze rapportage kunt downloaden.</li> </ul>                                                                                                    | gebruik van uw gegevens gelden de volgende randvoorwaarde                                                                      | n:                                                                                           |
| <ul> <li>De gegevens worden alleen toegankelijk gemaakt voor RVO, IenW en enkele kennisinstituten (KiM, TNO PBL).</li> <li>De geanonimiseerde gegevens blijven binnen RVO bewaard tot maximaal 2030, de eindtijd van dit ontwerpbesluit. Ze worden dan verwijderd.</li> <li>Welk onderzoek wordt met de gegevens gedaan?</li> <li>Met de door u verstrekte gegevens wordt onderzoek gedaan om: <ul> <li>De vrijwillige fase te monitoren (hoeveel werkgevers, welke branches enz.).</li> <li>Het formulier, de toelichting en andere communicatiemiddelen te verbeteren.</li> <li>Te bepalen in hoeverre het emissieplafond al wordt gehaald.</li> </ul> </li> <li>De door mij verstrekte gegevens mogen gebruikt worden voor de hierboven beschreven onderzoeksdoeleinden.</li> <li>Nadat u het formulier heeft verstuurd, kunt u het overzicht van uw ingevulde gegevens als pdf-bestand opslaan.</li> <li>Er wordt ook een rapportage aangemaakt in pdf formaat. In deze rapportage zijn ook tips en adviezen opgenomen hoe u het zakelijke verkeer en woon-werk verkeer in de organisatie (verder) kunt verduurzamen. U ontvangt hierover een e-mail waarin is uitgelegd waar in het platform u deze rapportage kunt downloaden.</li> </ul>                                                                                                    | <ul> <li>De gegevens worden anoniem gemaakt, dat wil zeggen o<br/>contactpersoon wordt verwijderd.</li> </ul>                  | at alle informatie over de organisatie en over de                                            |
| <ul> <li>De geanonimiseerde gegevens blijven binnen RVO bewaard tot maximaal 2030, de eindtijd van dit ontwerpbesluit. Ze worden dan verwijderd.</li> <li>Welk onderzoek wordt met de gegevens gedaan?</li> <li>Met de door u verstrekte gegevens wordt onderzoek gedaan om: <ul> <li>De vrijwillige fase te monitoren (hoeveel werkgevers, welke branches enz.).</li> <li>Het formulier, de toelichting en andere communicatiemiddelen te verbeteren.</li> <li>Te bepalen in hoeverre het emissieplafond al wordt gehaald.</li> </ul> </li> <li>De door mij verstrekte gegevens mogen gebruikt worden voor de hierboven beschreven onderzoeksdoeleinden.</li> <li>Nadat u het formulier heeft verstuurd, kunt u het overzicht van uw ingevulde gegevens als pdf-bestand opslaan.</li> <li>Er wordt ook een rapportage aangemaakt in pdf formaat. In deze rapportage zijn ook tips en adviezen opgenomen hoe u het zakelijke verkeer en woon-werk verkeer in de organisatie (verder) kunt verduurzamen. U ontvangt hierover een e-mail waarin is uitgelegd waar in het platform u deze rapportage kunt downloaden.</li> </ul>                                                                                                    | <ul> <li>De gegevens worden alleen toegankelijk gemaakt voor R<br/>PBL).</li> </ul>                                            | VO, IenW en enkele kennisinstituten (KiM, TNO en                                             |
| Welk onderzoek wordt met de gegevens gedaan? Met de door u verstrekte gegevens wordt onderzoek gedaan om: <ul> <li>De vrijwillige fase te monitoren (hoeveel werkgevers, welke branches enz.).</li> <li>Het formulier, de toelichting en andere communicatiemiddelen te verbeteren.</li> <li>Te bepalen in hoeverre het emissieplafond al wordt gehaald.</li> </ul> De door mij verstrekte gegevens mogen gebruikt worden voor de hierboven beschreven onderzoeksdoeleinden. Nadat u het formulier heeft verstuurd, kunt u het overzicht van uw ingevulde gegevens als pdf-bestand opslaan. Er wordt ook een rapportage aangemaakt in pdf formaat. In deze rapportage zijn ook tips en adviezen opgenomen hoe u het zakelijke verkeer en woon-werk verkeer in de organisatie (verder) kunt verduurzamen. U ontvangt hierover een e-mail waarin is uitgelegd waar in het platform u deze rapportage kunt downloaden. Vorige stap                                                                                                    | <ul> <li>De geanonimiseerde gegevens blijven binnen RVO bewa<br/>ontwerpbesluit. Ze worden dan verwijderd.</li> </ul>          | ard tot maximaal 2030, de eindtijd van dit                                                   |
| Met de door u verstrekte gegevens wordt onderzoek gedaan om:  De vrijwillige fase te monitoren (hoeveel werkgevers, welke branches enz.). Het formulier, de toelichting en andere communicatiemiddelen te verbeteren. Te bepalen in hoeverre het emissieplafond al wordt gehaald. De door mij verstrekte gegevens mogen gebruikt worden voor de hierboven beschreven onderzoeksdoeleinden. Nadat u het formulier heeft verstuurd, kunt u het overzicht van uw ingevulde gegevens als pdf-bestand opslaan. Er wordt ook een rapportage aangemaakt in pdf formaat. In deze rapportage zijn ook tips en adviezen opgenomen hoe u het zakelijke verkeer en woon-werk verkeer in de organisatie (verder) kunt verduurzamen. U ontvangt hierover een e-mail waarin is uitgelegd waar in het platform u deze rapportage kunt downloaden.                                                                                                    | Welk onderzoek wordt met de gegevens gedaan?                                                                                   |                                                                                              |
| <ul> <li>De vrijwillige fase te monitoren (hoeveel werkgevers, welke branches enz.).</li> <li>Het formulier, de toelichting en andere communicatiemiddelen te verbeteren.</li> <li>Te bepalen in hoeverre het emissieplafond al wordt gehaald.</li> <li>De door mij verstrekte gegevens mogen gebruikt worden voor de hierboven beschreven onderzoeksdoeleinden.</li> <li>Nadat u het formulier heeft verstuurd, kunt u het overzicht van uw ingevulde gegevens als pdf-bestand opslaan.</li> <li>Er wordt ook een rapportage aangemaakt in pdf formaat. In deze rapportage zijn ook tips en adviezen opgenomen hoe u het zakelijke verkeer en woon-werk verkeer in de organisatie (verder) kunt verduurzamen. U ontvangt hierover een e-mail waarin is uitgelegd waar in het platform u deze rapportage kunt downloaden.</li> </ul>                                                                                                    | Met de door u verstrekte gegevens wordt onderzoek gedaan o                                                                     | n:                                                                                           |
| <ul> <li>Het formulier, de toelichting en andere communicatiemiddelen te verbeteren.</li> <li>Te bepalen in hoeverre het emissieplafond al wordt gehaald.</li> <li>De door mij verstrekte gegevens mogen gebruikt worden voor de hierboven beschreven onderzoeksdoeleinden.</li> <li>Nadat u het formulier heeft verstuurd, kunt u het overzicht van uw ingevulde gegevens als pdf-bestand opslaan.</li> <li>Er wordt ook een rapportage aangemaakt in pdf formaat. In deze rapportage zijn ook tips en adviezen opgenomen hoe u het zakelijke verkeer en woon-werk verkeer in de organisatie (verder) kunt verduurzamen.</li> <li>U ontvangt hierover een e-mail waarin is uitgelegd waar in het platform u deze rapportage kunt downloaden.</li> </ul>                                                                                                    | • De vrijwillige fase te monitoren (hoeveel werkgevers, we                                                                     | lke branches enz.).                                                                          |
| <ul> <li>Te bepalen in hoeverre het emissieplafond al wordt gehaald.</li> <li>De door mij verstrekte gegevens mogen gebruikt worden voor de hierboven beschreven onderzoeksdoeleinden.</li> <li>Nadat u het formulier heeft verstuurd, kunt u het overzicht van uw ingevulde gegevens als pdf-bestand opslaan.</li> <li>Er wordt ook een rapportage aangemaakt in pdf formaat. In deze rapportage zijn ook tips en adviezen opgenomen hoe u het zakelijke verkeer en woon-werk verkeer in de organisatie (verder) kunt verduurzamen. U ontvangt hierover een e-mail waarin is uitgelegd waar in het platform u deze rapportage kunt downloaden.</li> </ul>                                                                                                    | <ul> <li>Het formulier, de toelichting en andere communicatiemi</li> </ul>                                                     | idelen te verbeteren.                                                                        |
| <ul> <li>De door mij verstrekte gegevens mogen gebruikt worden voor de hierboven beschreven onderzoeksdoeleinden.</li> <li>Nadat u het formulier heeft verstuurd, kunt u het overzicht van uw ingevulde gegevens als pdf-bestand opslaan.</li> <li>Er wordt ook een rapportage aangemaakt in pdf formaat. In deze rapportage zijn ook tips en adviezen opgenomen hoe u het zakelijke verkeer en woon-werk verkeer in de organisatie (verder) kunt verduurzamen. U ontvangt hierover een e-mail waarin is uitgelegd waar in het platform u deze rapportage kunt downloaden.</li> </ul>                                                                                                    | <ul> <li>Te bepalen in hoeverre het emissieplafond al wordt geha</li> </ul>                                                    | ald.                                                                                         |
| Nadat u het formulier heeft verstuurd, kunt u het overzicht van uw ingevulde gegevens als pdf-bestand<br>opslaan.<br>Er wordt ook een rapportage aangemaakt in pdf formaat. In deze rapportage zijn ook tips en adviezen<br>opgenomen hoe u het zakelijke verkeer en woon-werk verkeer in de organisatie (verder) kunt verduurzamen.<br>U ontvangt hierover een e-mail waarin is uitgelegd waar in het platform u deze rapportage kunt<br>downloaden.                                                                                                    | <ul> <li>De door mij verstrekte gegevens mogen gebruikt worden<br/>onderzoeksdoeleinden.</li> </ul>                            | voor de hierboven beschreven                                                                 |
| Er wordt ook een rapportage aangemaakt in pdf formaat. In deze rapportage zijn ook tips en adviezen<br>opgenomen hoe u het zakelijke verkeer en woon-werk verkeer in de organisatie (verder) kunt verduurzamen.<br>U ontvangt hierover een e-mail waarin is uitgelegd waar in het platform u deze rapportage kunt<br>downloaden.                                                                                                    | Nadat u het formulier heeft verstuurd, kunt u het overzicht van<br>opslaan.                                                    | uw ingevulde gegevens als pdf-bestand                                                        |
| U ontvangt hierover een e-mail waarin is uitgelegd waar in het platform u deze rapportage kunt<br>downloaden.                                                                                                    | Er wordt ook een rapportage aangemaakt in pdf formaat. In de<br>opgenomen hoe u het zakelijke verkeer en woon-werk verkeer     | ze rapportage zijn ook tips en adviezen<br>in de organisatie (verder) kunt verduurzamen.     |
| Vorige stap Versturen                                                                                                    | U ontvangt hierover een e-mail waarin is uitgelegd waar in het<br>downloaden.                                                  | platform u deze rapportage kunt                                                              |
| Vorige stap Versturen                                                                                                    |                                                                                                    |                                                                                              |
|                                                                                                    | Vorige stap                                                                                                    | Versturen                                                                                    |

U stuurt het online formulier op door te klikken op 'Versturen'.

Nadat u het online formulier heeft verzonden, kunt u een samenvatting afdrukken en bewaren van de ingevulde gegevens. Deze samenvatting vindt u ook terug in Mijn dossier op Mijn RVO. Daarnaast wordt een verslag voor u gemaakt in pdf formaat. In deze rapportage staan tips en adviezen hoe u het zakelijke verkeer en woon-werkverkeer in de organisatie verder kunt verduurzamen.

U ontvangt een e-mail met uitleg waar u deze rapportage kunt downloaden.

Wilt u een nieuw online formulier indienen, bijvoorbeeld om een fout te herstellen? Vul het formulier dan opnieuw in. Dit nieuwe online formulier krijgt een ander nummer. Uw oude formulier blijft bewaard.

# Bijlage: Begrippenlijst

In deze tabel leest u de belangrijkste begrippen van de rapportageverplichting WPM.

| Begrip                                  | Definitie / toelichting                                                                                                    |
|-----------------------------------------|----------------------------------------------------------------------------------------------------|
| aardgas/CNG                             | CNG staat voor 'compressed natural gas'. Het is in de basis hetzelfde gas dat uit een gasfornuis komt, maar dan<br>samengeperst onder zeer hoge druk.                                                                                                    |
| Biobrandstof                            | Biobrandstof is een verzamelnaam voor brandstoffen die zijn gemaakt uit biomassa.<br>Er zijn verschillende soorten, zoals biodiesel, bio-ethanol en biogas.                                                                                                    |
| Bio-CNG                                 | Is de duurzame variant van CNG (compressed natural gas). Het heeft als bron bijvoorbeeld rioolwaterzuivering,<br>afvalverwerking en/of groente-, fruit- en tuinafval (GFT).                                                                                                    |
| Burgerservicenummer                     | Het burgerservicenummer is een uniek persoonsgebonden nummer in het Europese deel van Nederland.<br>Iedereen die zich laat inschrijven in de Basisregistratie Personen krijgt zo'n nummer. Uw BSN vindt u op uw<br>paspoort, rijbewijs en identiteitskaart.                                                                                                    |
| CO <sub>2</sub> -kengetal               | Per vervoermiddel, in combinatie met het type brandstof of andere voeding van de motor en de gemiddelde<br>bezetting van een vervoermiddel, zijn kengetallen vastgesteld. Met deze kengetallen wordt de CO <sub>2</sub> -uitstoot<br>berekend per vervoermiddel.                                                                                                    |
| Deelauto                                | Met autodelen kunnen mensen lokaal beschikbare auto's huren, op elk moment en voor elke tijdsduur.<br>Het kenteken van een deelauto staat niet op naam van uw organisatie.                                                                                                    |
| Deelmotorfiets                          | Hiermee kunnen mensen lokaal beschikbare motorfietsen huren, op elk moment en voor elke tijdsduur.                                                                                                    |
| E-fiets                                 | Een e-fiets is een elektrische fiets die alleen vermogen levert wanneer de fietser op de pedalen trapt.<br>Dit type gaat maximaal ongeveer 25 kilometer per uur.                                                                                                    |
| E85 brandstof                           | Bio-ethanol, flexifuel E85, is een biobrandstofmix van 15% benzine en 85% bio-ethanol. E85 is nog zeer beperkt<br>verkrijgbaar in Nederland.                                                                                                    |
| HV020/HV030/HVO100                      | HVO (hydrotreated vegetable oil) is een duurzame diesel gemaakt van afgewerkte oliën, en ander restafval zoals<br>dierlijke vetten. Het is een tweede generatie biobrandstof die qua grondstof niet concurreert met voedsel of met<br>de productie van voedselgewassen. HVO is schoner en dunner dan normale diesel en is in iedere gewenste<br>hoeveelheid bij te mengen met gewone diesel. HVO bestaat in pure vorm (HVO100) en gemengd: HVO20<br>bijvoorbeeld is 20% HVO en 80% diesel. |
| Plug-in hybride ook wel PHEV<br>genoemd | Plug-in hybride auto's (PHEV) en hybride auto's hebben allebei een verbrandingsmotor en een accu. Het verschil<br>tussen beide typen is dat een PHEV een grotere accu heeft en een stekker om de auto op te laden.                                                                                                    |
| LPG                                     | LPG staat voor 'liquid petroleum gas', ook wel autogas genoemd. Het is een mix van propaan en butaan, waarop<br>de meeste benzineauto's met een LPG-installatie kunnen rijden.                                                                                                    |
| Mobiliteitskaarten                      | Met een mobiliteitskaart hebben werknemers de mogelijkheid om gebruik te maken van allerlei mobiliteitsdien-<br>sten om te reizen; auto, trein, metro of fiets. (voorbeelden zijn de NS Business Card, Shuttel mobiliteitskaart en<br>Mobility Mix).                                                                                                    |
| Nevenvestiging                          | Een vestiging die niet de hoofdvestiging is. (Artikel 1 van de Handelsregisterwet 2007)                                                                                                    |
| Omgevingsdienst                         | Gespecialiseerd in milieutoezicht en -handhaving op het gebied van veiligheid, lucht, geluid, energie, afval en<br>bodem, met gemeentes en provincies als opdrachtgevers.                                                                                                    |
| Openbaar vervoer                        | Hieronder vallen de vervoermiddelen bus, tram, metro, trein.                                                                                                    |
| Organisatie                             | Als synoniem gebruikt voor 'werkgever', vooral voor zover het om de interne bedrijfsvoering gaat.                                                                                                    |
| Reizigerskilometer                      | Verplaatsing van een werknemer over een afstand van 1 kilometer met een bepaald vervoermiddel (bijvoorbeeld een fiets), waarbij rekening is gehouden met de gemiddelde bezettingsgraad van een vervoermiddel.                                                                                                    |

| Begrip                 | Definitie / toelichting                                                                                                    |
|------------------------|----------------------------------------------------------------------------------------------------|
| Begrip                 | Definitie / toelichting                                                                                                    |
| Speed-pedelec          | Elektrische fiets die alleen vermogen levert wanneer de fietser op de pedalen trapt.<br>Dit type gaat maximaal ongeveer 45 kilometer per uur. Sinds 1 januari 2017 is de speed-pedelec vanwege de<br>snelheid officieel een bromfiets.                                                                                                    |
| Tank-to-wheel-principe | Er wordt alleen rekening gehouden met de uitstoot die ontstaat bij de verbranding van brandstof in de motor van<br>voertuigen.                                                                                                    |
| Werkgever              | Een onderneming of rechtspersoon (ook publieke rechtspersonen als een gemeente) die onder een uniek<br>handelsregisternummer staat ingeschreven bij de Kamer van Koophandel (KvK).                                                                                                    |
| Werknemer              | Een werknemer staat op de loonlijst van de organisatie en werkt minimaal 20 uur per maand. Medewerkers die<br>zijn ingehuurd of gedetacheerd vanuit een andere organisatie of zzp'ers tellen niet mee. Is uw organisatie zelf een<br>detacheerder of uitzendbureau en hebben uw werknemers een arbeidsovereenkomst van ten minste 20 uur per<br>maand, dan tellen deze als werknemer van uw organisatie. |
| Woon-werkverkeer       | Woon-werkverkeer is het reizen van een werknemer tussen de woon- of verblijfplaats van de werknemer en de<br>locatie waar de arbeid wordt verricht. Voor meer informatie raadpleeg de handreiking 'Gegevensverzameling<br>werkgebonden personenmobiliteit'.                                                                                                    |
| Zakelijk verkeer       | Er is sprake van zakelijk verkeer wanneer een onderneming of een andere rechtspersoon, zoals een stichting of<br>coöperatie, een werknemer laat reizen voor het werk. Woon-werkverkeer valt hier niet onder.                                                                                                    |

Dit is een publicatie van:

Rijksdienst voor Ondernemend Nederland Graadt van Roggeweg 200 | 3531 AH Utrecht Postbus 8242 | 3503 RE Utrecht T +31 (0) 88 042 42 42 E klantcontact@rvo.nl www.rvo.nl

Deze publicatie is tot stand gekomen in opdracht van het ministerie van Infrastructuur & Waterstaat

© Rijksdienst voor Ondernemend Nederland | mei 2023

Publicatienummer: RVO-099-2023/RP-DUZA

Rijksdienst voor Ondernemend Nederland (RVO) stimuleert duurzaam, agrarisch, innovatief en internationaal ondernemen. Met subsidies, het vinden van zakenpartners, kennis en het voldoen aan wet- en regelgeving. RVO werkt in opdracht van ministeries en de Europese Unie.

RVO is een onderdeel van het ministerie van Economische Zaken en Klimaat.